## Sign into Boha App:

- To login to the BOHA App with our company code,
  - Click on the BOHA Ops Icon on the main screen of the Ipad

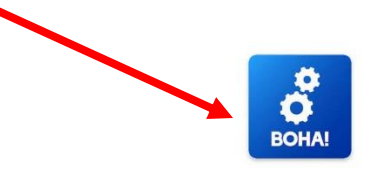

- The First time you sign in, you will see this message
  - o Click Allow
  - o If you don't receive this, move on to the next step

| "Ops" Would Like to Send You<br>Notifications<br>Notifications may include alerts,<br>sounds, and icon badges. These can<br>be configured in Settings. |       |
|----------------------------------------------------------------------------------------------------|-------|
| Don't Allow                                                                                                    | Allow |

- The App will then bring you to the Sign In Screen
  - Our Account Code is <u>BC23F5</u>

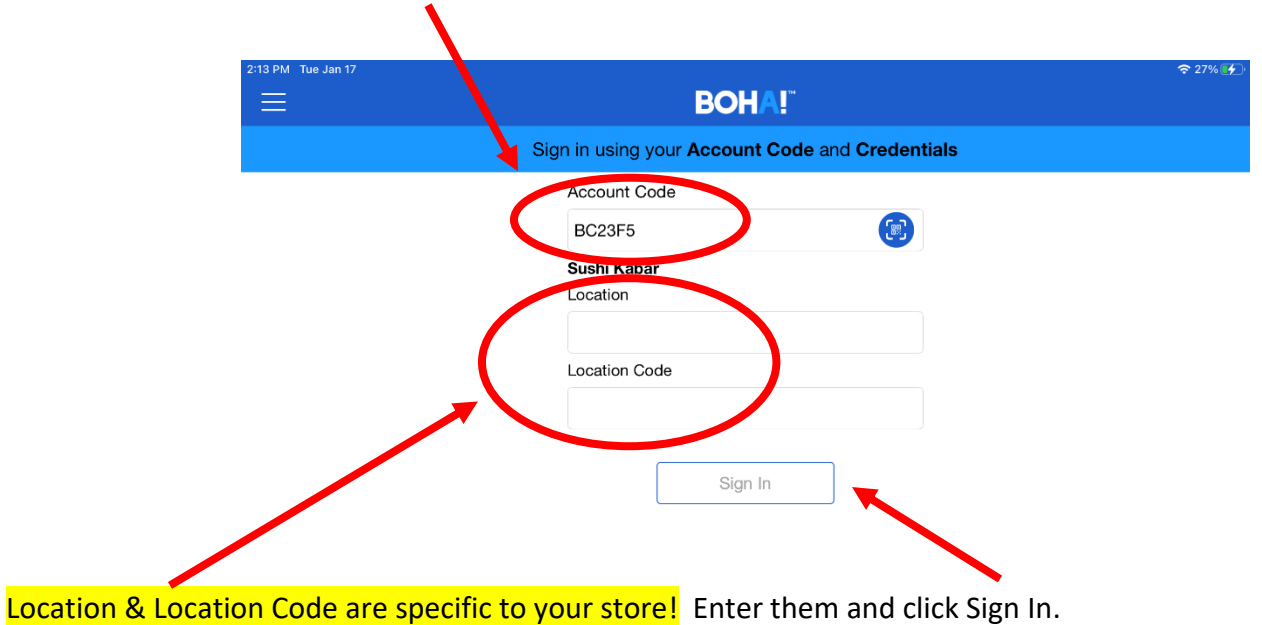

- The First time you sign in, you will also see this message
  - Click Accept
  - Click Read & Accepted when the second message pops up

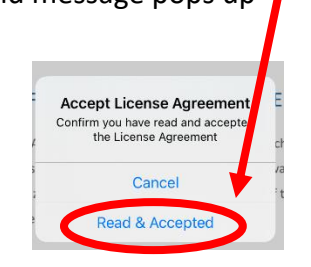

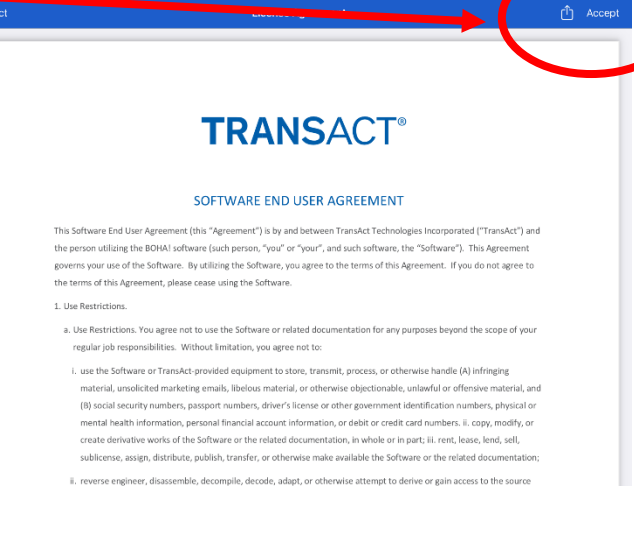

Once you see the main BOHA screen, you are all signed in!

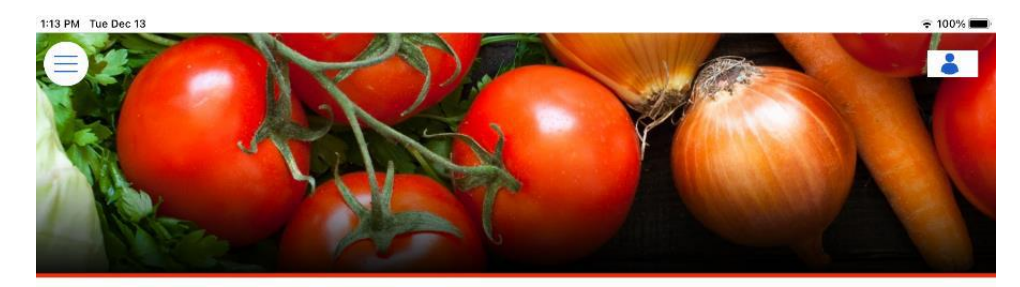

The source for procedures, policies and a wealth of information related to running your Sushi Kabar business.

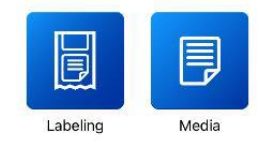